# Ziņu izmaiņas jāveic, ja:

- būvkomersants nodibinājis vai izbeidzis darba tiesiskās attiecības ar būvspeciālistu;
- pagarinājis noslēgtā darba līguma termiņu ar būvspeciālistu;
- būvkomersanta valdes loceklis uzsācis vai pārtraucis būvspeciālista pienākumus;
- mainījusies cita reģistrā norādītā informācija par būvspeciālistiem.

! Būvkomersanta pienākums ir informēt reģistra iestādi par ziņu izmaiņām 10 darba dienu laikā !

! Iesniegumu var iesniegt būvkomersanta paraksttiesīga persona vai darbinieks, kuram BIS sistēmā izsniegts deleģējums !

## Deleģējuma izveide

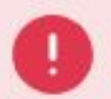

Jums nav tiesības veidot iesniegumu

Paraksttiesīgā persona var izveidot darbiniekam deleģējumu sadaļā «Profils» → «Pilnvaras/Deleģējumi» → «Jauns deleģējums», atzīmējot «Tiesības datu sniegšanai Būvkomersantu reģistram»

| ILNVARAS / DELEĢĒJUI                                   | MI BIS SASKARNES                            | UZSTĀDĪJUMI MANI PIEPRASĪJUMI                                                      |                   |                                                                                                    |
|--------------------------------------------------------|---------------------------------------------|------------------------------------------------------------------------------------|-------------------|----------------------------------------------------------------------------------------------------|
| BŪVNIECĪBAS PILNVA<br>Izsniegtās pilnvaf<br>Jauns dele | ARAS/DELEĢĒJUMI<br>Ras saņemtās f<br>Ģējums | EKSPLUATĀCIJAS PILNVARAS/DELEĢĒJUMI<br>Pilnvaras saņemtie deleģējumi<br>Deleģējumi |                   |                                                                                                    |
| <ul> <li>Statuss</li> </ul>                            | Numurs                                      | Deleģējuma izsniedzējs                                                             | Derīguma termiņš  | Spēkā no                                                                                                    |
| <ul> <li>Aktīvs</li> </ul>                             | BIS-BV-41-<br>2023-704                      | Sabiedrība ar ierobežotu atbildību<br>, reģ. nr.                                   | Beztermiņa        | 29.12.2023                                                                                                    |
| Ar                                                     | ostiprinātājs:                              |                                                                                    | Būvniecības lieta | 15: -                                                                                                    |
| s                                                      | agatavotājs:                                |                                                                                    | <u>Tiesība</u>    | Būvkomersanta reģistrācijas e-pakalpojums<br>Būvkomersanta ziņu izmaiņu iesniegšanas e-pakalpojums<br>Būvkomersanta ikgadējo ziņu iesniegšanas e-pakalpojums<br>Būvkomersanta izslēgšanas e-pakalpojums<br>Būvkomersanta klasifikācijas e-pakalpojumi |

## Ziņu izmaiņu iesniegšana BIS

1. Autorizējieties būvniecības informācijas sistēmā (BIS) (<u>https://bis.gov.lv/lv</u>)

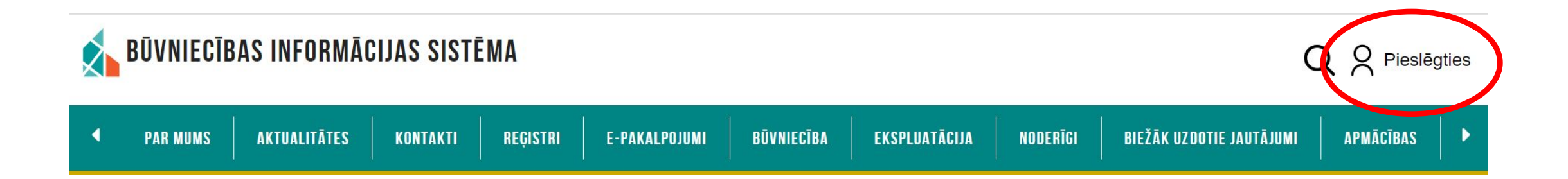

! Iesniegumu var iesniegt būvkomersanta paraksttiesīga persona vai darbinieks, kuram BIS sistēmā izsniegts deleģējums !

Būvniecības informācijas sistēmā (BIS) autorizējas izmantojot Smart-ID, eID karti, e-mobile parakstu, internetbanku (Swedbank, Citadele, SEB, BluOr Bank, Industra, LPB, Reģionālā Investīciju banka, Luminor, Rietumu banka)

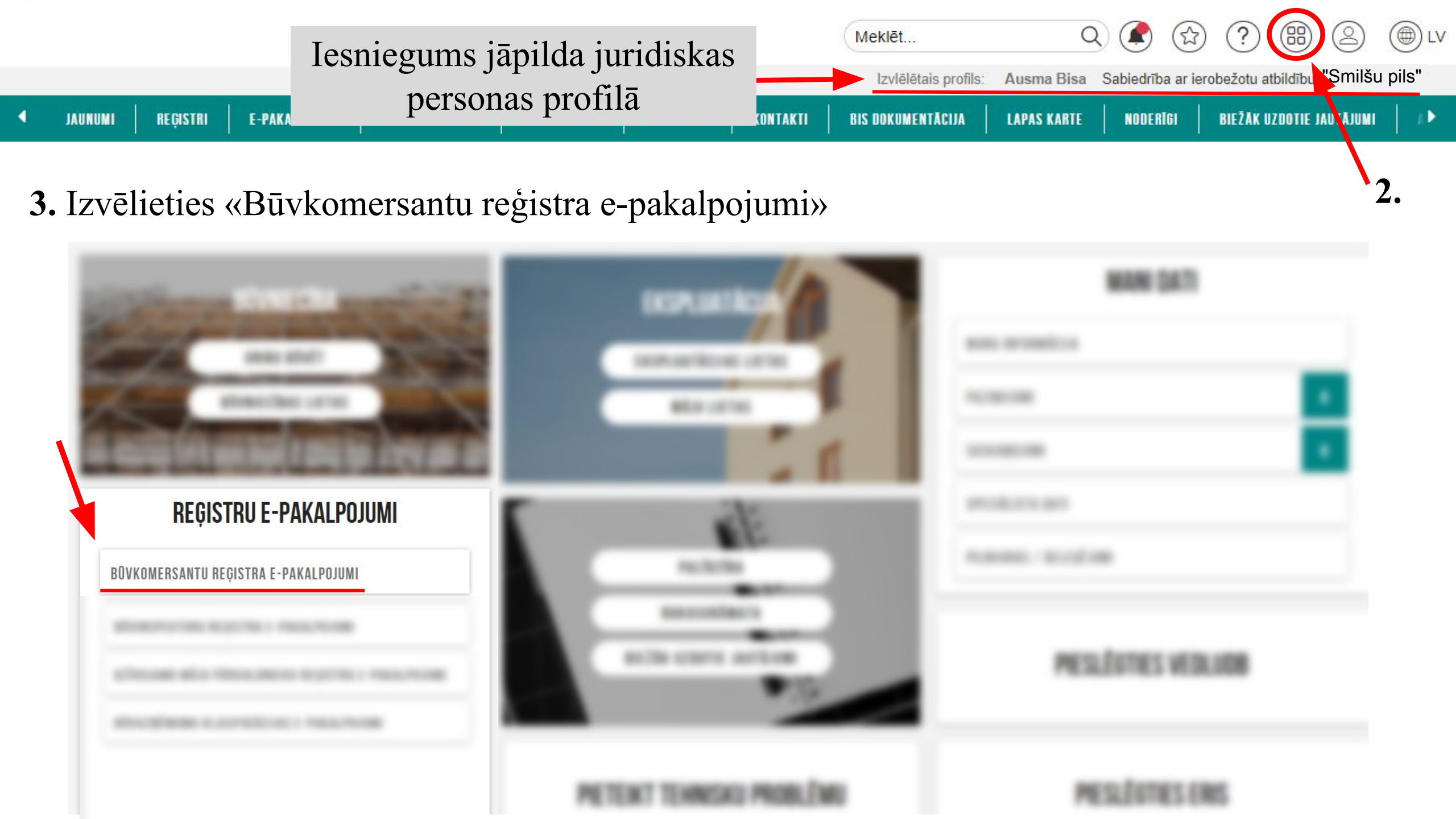

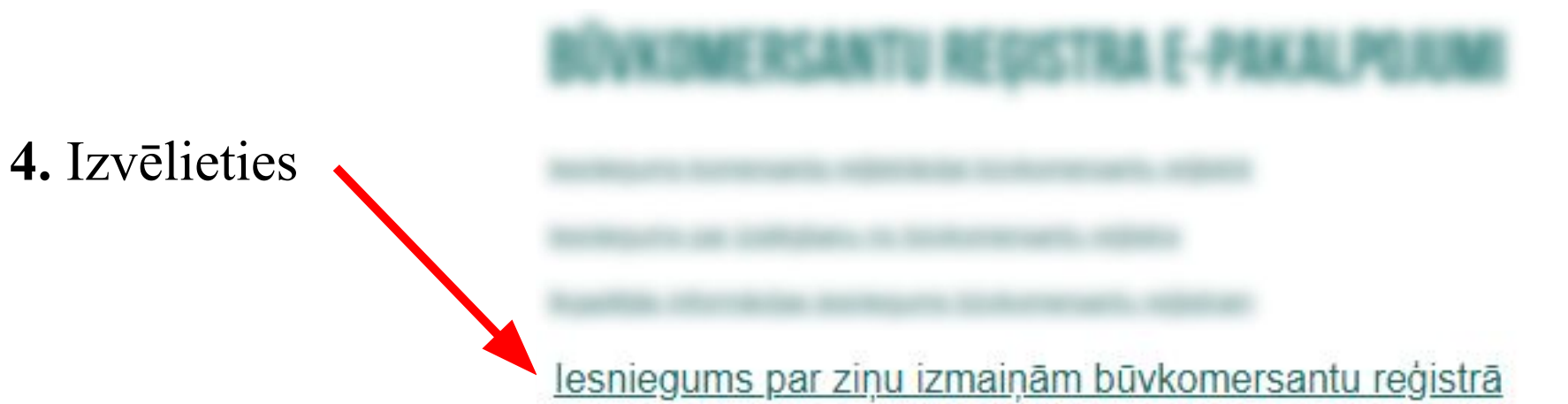

### lesnieguma saturs Pamatinformācija

Būvspeciālisti Iesnieguma apskats Iesniegt

### Komersants

Uzņēmumu reģistra piešķirtais reģistrācijas numurs Nosaukums (komersants) Komersanta veids Mītnes valsts Komersanta juridiskā adrese Būvkomersanta reģistrācijas numurs Reģistrēts 4000

Sameklējiet
 komersantu, rakstot
 uzņēmuma reģ. nr.

Sabiedrība ar ierobežotu atbildību "Smilšu pils" SIA (Sabiedrība ar ierobežotu atbildību) Latvija Višķu iela 41 2007. gada 5. janvārī

6. Tālāk ►

### Būvspeciālisti

Sertifikāta numurs\* ① 4-02758 Vārds Uzvārds Andris Paraudzinš Valdes loceklis Darba līguma numurs\* ① b/n Līguma sākuma datums\* 01.03.2014 盐 Līguma beigu datums 鷐 Pienākumu pildīšanas sākuma datums\* 26.03.2024 樹 Pienākumu pildīšanas beigu datums **唐**日

Atlasīt visas jomas no šī sertifikāta

### Būvniecības jomas, kurās būvspeciālists pilda pienākumus

Ēku būvdarbu vadīšana un būvuzraudzība

Pienākumu pildīšanas sākuma datums 26.03.2024

Pienākumu pildīšanas beigu datums

## PIEVIENOT SARAKSTAN

8.

### Iesniegumā var norādīt vairākus būvspeciālistus

C LABOT ESOSO LIGUMU

7. Sadaļā Būvspeciālisti var:
norādīt jaunus būvspeciālistus;
labot esošo būvspeciālistu līgumu un datus;

9

Tālāk >

norādīt, ka būvspeciālists ir atbrīvots no amata.

## ! Darba līgumam jābūt reģistrētam VID !

| Saraksts                                      |                    |                           |                         |                        |     |  |
|-----------------------------------------------|--------------------|---------------------------|-------------------------|------------------------|-----|--|
| Vārds Uzvārds                                 | Valdes<br>loceklis | Darba<br>līguma<br>numurs | Līguma sākuma<br>datums | Līguma beigu<br>datums |     |  |
| <ul> <li>4-02758 Andris Paraudziņš</li> </ul> | Nē                 | b/n                       | 01.03.2014              | 2. <b>*</b>            | e 🖻 |  |

Atpakaļ

| lesnieguma numurs              | 2018       |
|--------------------------------|------------|
| lesnieguma statuss             | Sagatave ① |
| lesnieguma iesniegšanas datums |            |
| lesniedzējs                    | Ausma Bisa |
| lesniedzēja e-pasts            | 57 O       |

### Komersants

| Mītnes valsts                                      | Latvija                                          |
|----------------------------------------------------|--------------------------------------------------|
| Uzņēmumu reģistra piešķirtais reģistrācijas numurs | 4000                                             |
| Būvkomersanta reģistrācijas numurs                 | 41                                               |
| Nosaukums (komersants)                             | Sabiedrība ar ierobežotu atbildību "Smilšu pils" |
| Komersanta veids                                   | SIA (Sabiedrība ar ierobežotu atbildību)         |

### Publiskojamā kontaktinformācija

| Komersanta juridiskā adrese                    | Višķu iela                       |
|------------------------------------------------|----------------------------------|
| Komersanta faktiskā adrese (nenorāda, ja sakrī | t ar juridisko adresi)Višķu iela |
| E-pasts                                        | tests@inbox.lv                   |
| Tālruņa numurs                                 | +371 21212121                    |
| Mājas lapas adrese                             | -                                |

### Kontaktinformācija saziņai ar būvkomersanta reģistra iestādi

| E-pasts        | tests@inbox.lv |
|----------------|----------------|
| Tālruņa numurs | +371 21212121  |

### Būvspeciālisti

### Jaunie darba līgumi

| Vārds Uzvārds               | Valdes loceklis | Darba līguma<br>numurs | Līguma sākuma datums | Līguma beigu datums |
|-----------------------------|-----------------|------------------------|----------------------|---------------------|
| ▶ 4-02758 Andris Paraudziņš | Nē              | b/n                    | 01.03.2014           |                     |

NDTIKUMU VËSTURE 🔵 🖉 ATPAKAL

## Iesnieguma kopsavilkums pirms nodot būvspeciālistam saskaņošanai

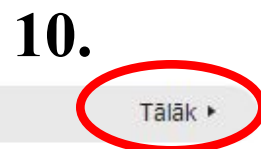

# 11. Nododiet darba līgumubūvspeciālistamsaskaņošanai

Norādot jaunu būvspeciālistu, viņam <u>nepieciešams</u> <u>saskaņot darba līgumu savā BIS profilā.</u> Ja sistēma nav pievienojusi būvspeciālista e-pastu, ievadiet to manuāli.

### lesniegums par ziņu izmaiņām būvkomersantu reģistrā

### lesnieguma saturs

- Pamatinformācija
- Būvspeciālisti
- lesnieguma apskats
- Saskaņošana

### Būvspeciālistu saskaņošana

lesniegums tiks nodots būvspeciālistam saskaņošanai. Būvspeciālistam jāapstiprina vai jānoraida iesniegumā norādītais darba līgums. Būvspeciālisti, kas noraidīs saskaņojumu, netiks iekļauti iesniegumā un netiks nosūtīti Būvkomersantu reģistram reģistrācijai!

Pēc būvspeciālista saskaņojuma saņemšanas, paraksttiesīgajai (vai pilnvarotajai) personai JĀTURPINA iesnieguma iesniegšana! Iesnieguma sagatave saglabāta JURIDISKAS personas profilā sadaļā Iesniegtie dokumenti!

Andris Vītols info\_andris@andrisparaudzins.com

### lesniedzēja apliecinājums

Apliecinu, ka sniegtā informācija ir patiesa, un apzinos, ka par nepatiesas informācijas sniegšanu atbilstoši Ministru kabineta 2014. gada 25. februāra noteikumu Nr. 116 "Būvkomersantu reģistrācijas noteikumi" 22.4.apakšpunktam tikšu izslēgts no būvkomersantu reģistra un varu tikt saukts pie normatīvajos aktos noteiktās atbildības.

Piekrītu iesniegtās informācijas, tajā skaitā personas datu, apstrādei un publicēšanai būvkomersantu reģistrā atbilstoši Ministru kabineta 2014. gada 25. februāra noteikumiem Nr. 116 "Būvkomersantu reģistrācijas noteikumi".

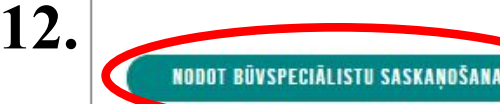

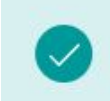

lesniegums saglabāts iesniegto dokumentu sarakstā un nodots saskaņošanai. Atbildīgā persona skaņojumu var pievienot elektroniski BIS portālā, pēc autorizēšanās, savā profila lapā.

# Darba līguma saskaņošana būvspeciālista profilā

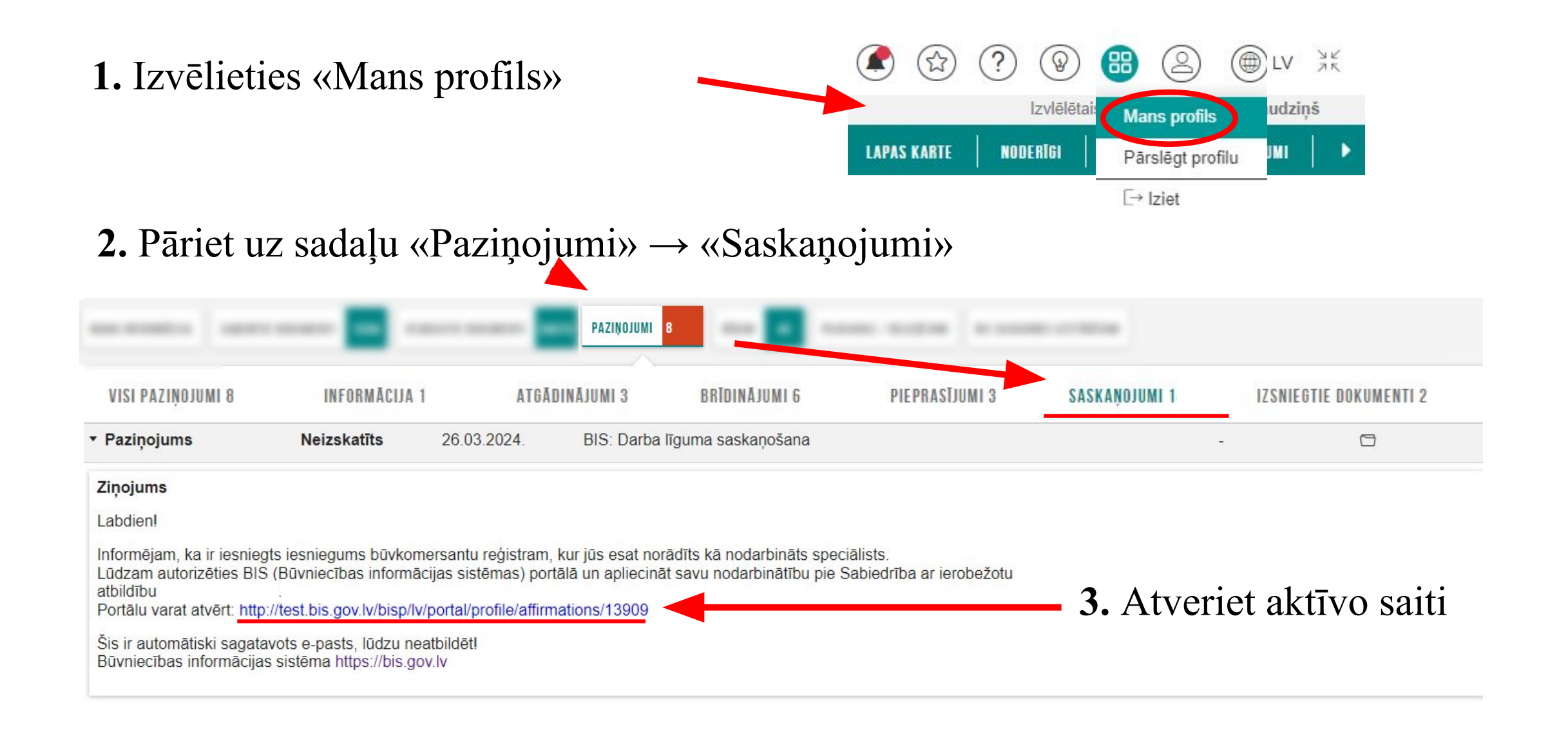

| lesnieguma numurs              | 2019                |
|--------------------------------|---------------------|
| lesnieguma statuss             | lekšējā saskaņošana |
| lesnieguma iesniegšanas datums | -                   |
| lesniedzējs                    | Ausma Bisa          |
| lesniedzēja e-pasts            |                     |
|                                |                     |

### Komersants

| Mītnes valsts                                      | Latvija                                          |
|----------------------------------------------------|--------------------------------------------------|
| Uzņēmumu reģistra piešķirtais reģistrācijas numurs | 4000                                             |
| Būvkomersanta reģistrācijas numurs                 | 41                                               |
| Nosaukums (komersants)                             | Sabiedrība ar ierobežotu atbildību "Smilšu pils" |
| Komersanta veids                                   | SIA (Sabiedrība ar ierobežotu atbildību)         |

### Publiskojamā kontaktinformācija

| Komersanta juridiskā adrese                                        | Višķu iela                                                                                                    |                                             |                                           |                           |   |
|--------------------------------------------------------------------|----------------------------------------------------------------------------------------------------|---------------------------------------------|-------------------------------------------|---------------------------|---|
| Komersanta faktiskā adrese (nenorāda, ja sakrīt ar juridisko adres | i) Višķu iela                                                                                                    | Parko Statuss                               | Pienrasījum Anraksts                      | Izskatīšanas              |   |
| E-pasts                                                            | tests@inbox.lv                                                                                                   | Turko Statuss                               | datums                                    | datums                    |   |
| Tālruņa numurs                                                     | +371 21212121                                                                                                    | Destactions                                 | 20.02.2024 DIC. Daths From sectors Vers   | 20.02.2024                | - |
| Mājas lapas adrese                                                 | and the second second second second second second second second second second second second second second second | <ul> <li>Paziņojums Apstiprinats</li> </ul> | 26.03.2024. BIS. Darba līguma saskaņosana | 26.03.2024.               |   |
|                                                                    |                                                                                                    |                                             |                                           |                           |   |
| Kontaktinformācija saziņai ar būvkomersanta reģistra ie            | stādi                                                                                                    | Statusu vai                                 | r nārhaudīt sadalā "Mans profi            | $1 \text{cm} \rightarrow$ |   |
| E-pasts                                                            | tests@inbox.lv                                                                                                   | Statusu val                                 | paroaudit sadaja (mais prom               | 15// /                    |   |

#### Tālruņa numurs

tests@inbox +371 21212121

### Būvspeciālisti

### Jaunie darba līgumi

| Vārds Uzvārds             | Valdes loceklis | Darba līguma<br>numurs | Līguma sākuma datums | Līguma beigu datums |
|---------------------------|-----------------|------------------------|----------------------|---------------------|
| 4-02758 Andris Paraudziņš | Nē              | b/n                    | 01.03.2014           | 123                 |

### Būvspeciālista apliecinājums

Saskaņotājs Statuss Andris Paraudziņš Saskaņošanā

### Apliecinājumi\*

Apliecinu, ka tieku nodarbināts kā būvspeciālists pie iesniegumā minētā komersanta.

NORAIDIT

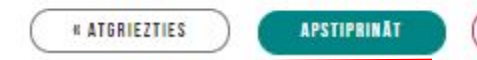

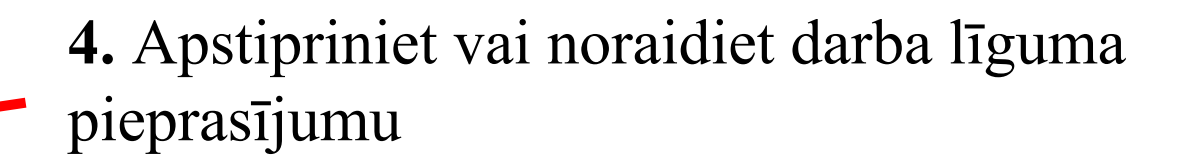

«Paziņojumi» → «Saskaņojumi»

## Pēc būvspeciālista saskaņojuma saņemšanas, <u>būvkomersants</u> iesniedz iesniegumu

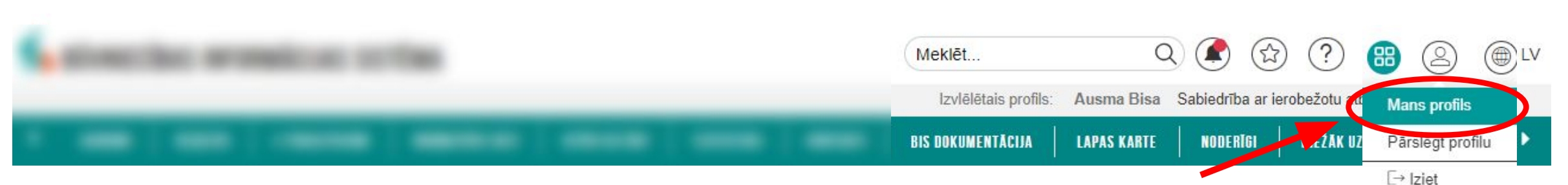

**1.** Iesniegumu var pabeigt juridiskas personas profilā sadaļā «Iesniegtie juridiskās personas dokumenti»

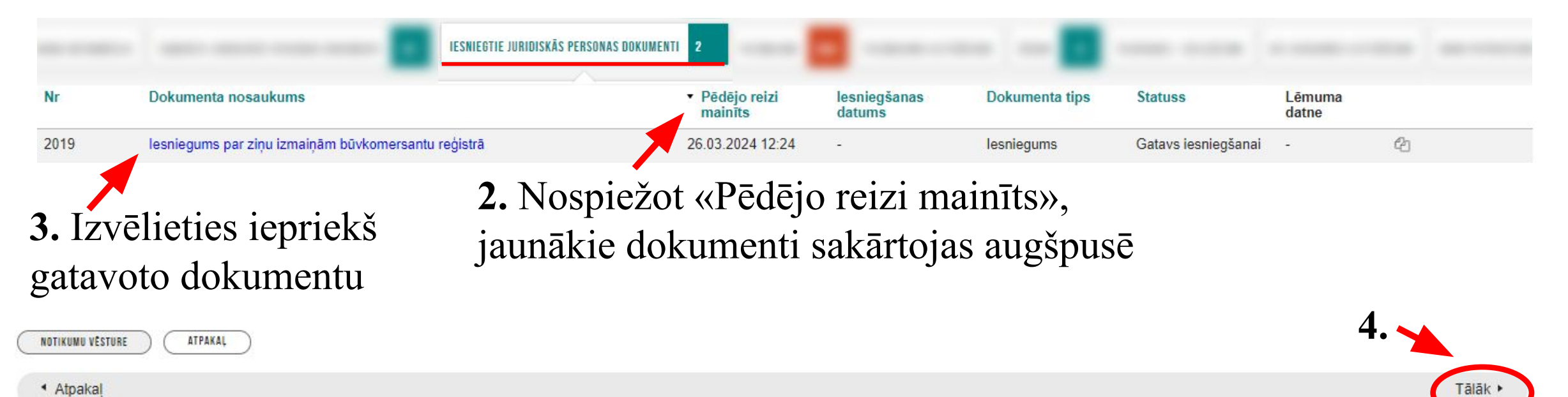

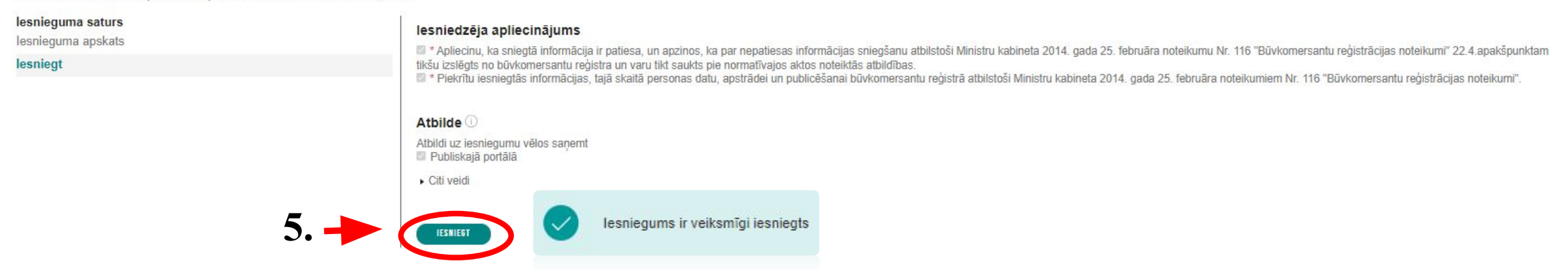

**6.** Pārliecināties par iesnieguma statusu var juridiskas personas profilā sadaļā «Iesniegtie juridiskas personas dokumenti»

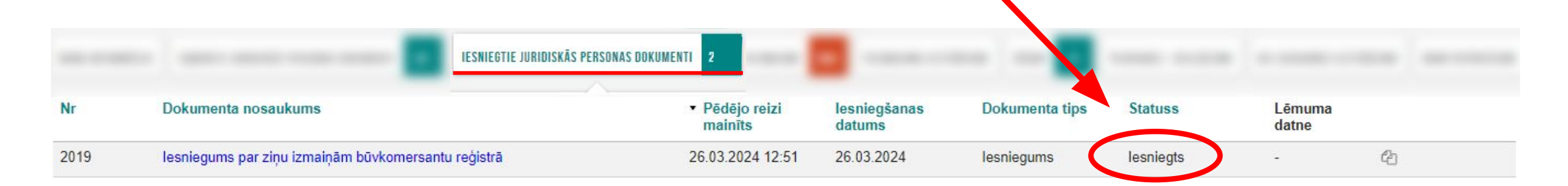

! Reģistra iestāde iesniegumu izskata 5 darba dienu laikā, paziņojums par lēmumu tiek nosūtīts e-pastā, e-adresē un BIS paziņojumos !